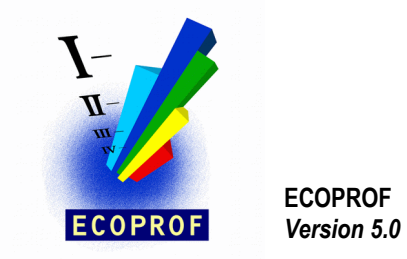

Wien, im Jänner 2019

## Installation für ECOPROF - Update 5.0

- 1. Speichern Sie die Datei ecoprof50upd.exe in einem beliebigen Verzeichnis auf Ihrem PC (z.B.: c:\temp)
- Erstellen Sie eine <u>Sicherung</u> Ihrer ECOPROF-Datenbank (Menüpunkt EXTRAS/DB-Wartung Register "Sichern" oder im Datenexplorer das Verzeichnis c:\programme\ecoprof25\db – bei einer Standardinstallation).
- 3. Bevor Sie mit der Installation des Updates beginnen, vergewissern Sie sich, dass <u>alle</u> **ECOPROF** Programme geschlossen sind.
- 4. Im Kontextmenü (rechte Maustaste) der Datei ecoprof50upd.exe wählen Sie den Eintrag "Als Administrator ausführen".
- 5. Folgen Sie den Anweisungen des Installationsprogrammes.
- 6. Nach erfolgreicher Fertigstellung der Installation starten Sie **ECOPROF** über den Menüeintrag "**Als Administrator ausführen**" des Kontextmenüs (rechte Maustaste).
- 7. Wählen Sie aus dem Menü EXTRAS den Menüpunkt "Einstellungen". Klicken Sie auf die Schaltfläche "Einbinden". Dieser Vorgang sollte ohne Fehler ausgeführt werden.
- 8. ECOPROF beenden.
- 9. Starten Sie ECOPROF. Das Programm ist jetzt betriebsbereit.
- 10. Das ECOPROF–Update 5.0 ist auf allen Rechnern, auf denen ECOPROF installiert ist, auszuführen.

Bei Fragen oder Problemen wenden Sie sich bitte an eine der hier angeführten eMail-Adressen: <u>info@ecoprof.at</u> <u>astrid.schmidt-kloiber@boku.ac.at</u> <u>ecoprof@irv-software.at</u>

Homepage: www.ecoprof.at